## How to Log on to Student Portal You need to log on to Student Portal to access Google Classroom. 1. Go to https://education.nsw.gov.au/ 2. Click the arrow next to log in. A NSW Government website - Education 💪 Select language 👻 Log in 3. Click on Student portal. Log in 💄 🔺 Staff Staff portal > Inside the department (staff intranet) Edit this page > Students Student portal Key links for students >

4. You will reach this page where you need to type your student login in user ID (*firstname.lastname*). Remember, <u>some</u> of you might have a number at the end of your login. Your password is your class name and it is case sensitive. For example, 3wattle

| NSW DEPARTMENT OF EDUCA | TION                                                         |  |
|-------------------------|--------------------------------------------------------------|--|
|                         | Login with your DoE account<br>User ID<br>Enter your user ID |  |
|                         | Example: Jane citizen1                                       |  |
|                         | Enter your password                                          |  |
|                         | Log in<br>Forgot your password?                              |  |

5. You will now reach your Student Portal homepage.

| NSW Department of Education |                                                                                                    |        |                                             |      |  |
|-----------------------------|----------------------------------------------------------------------------------------------------|--------|---------------------------------------------|------|--|
| Student Portal              |                                                                                                    |        |                                             |      |  |
| 🟦 Home                      | ▲ Search                                                                                                    | Hide   | & My bookmarks                              | Hide |  |
| 🔔 Email                     | Google Q Enter your search words here.                                                                                       | iearch | List name                                   | _    |  |
| Oliver Library              | 25 Calendar                                                                                                    | Hide   | Create new list                             | -    |  |
| 📫 Help                      | We need you to verify who you are to Google so<br>we can look at your calendars. Please select the<br>Authorise button below | that   |                                             |      |  |
| A Notifications             | Authorise                                                                                                    |        | 🛸 Learning                                  | Hide |  |
| 🥜 Change password           |                                                                                                    |        | Premier's Reading Challenge<br>eSafety Kids |      |  |
| ③ Secret Questions          |                                                                                                    |        | G Suite (Google Apps for Education)         |      |  |
| 📃 Change Colours            |                                                                                                    |        | Show more -                                 |      |  |
|                             |                                                                                                    |        | [243] Games                                 | Hide |  |